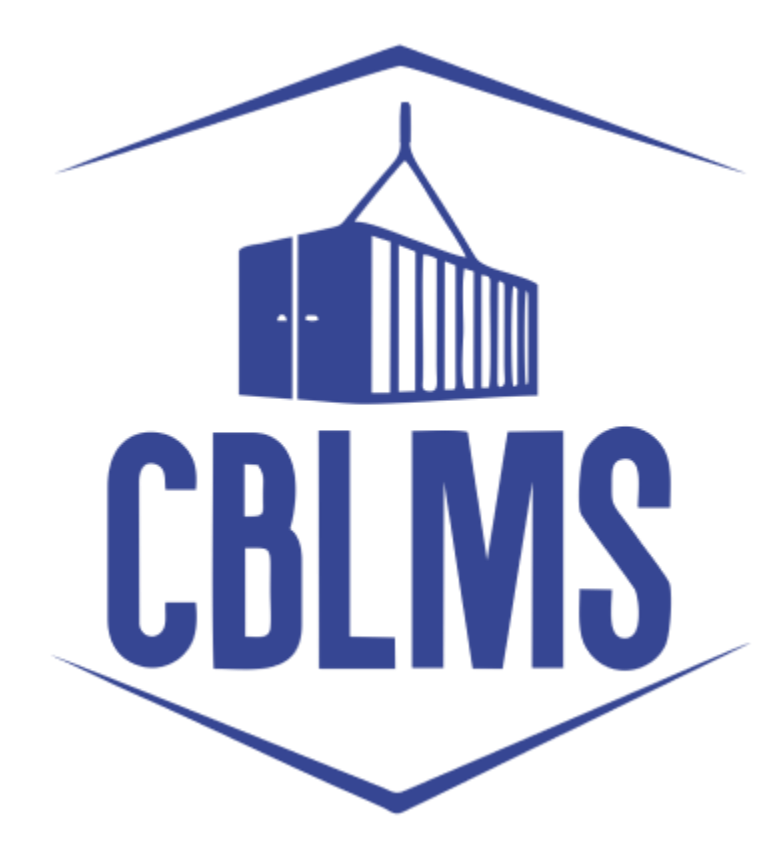

# **USER MANUAL TO MANAGE CB PROFILE**

(ADD / EDIT OTHER POLICY SECTION)

## INDEX

| Sr No. | Торіс                 | Pg No. |
|--------|-----------------------|--------|
| 1      | Login                 | 3-4    |
| 2      | Application           | 5-6    |
| 3      | Scenario no. 1        | 7-10   |
| 4      | Scenario no. 2        | 11     |
| 5      | Final Save and Submit | 11     |

### **Customs Brokers License Management System (CBLMS)**

# USER MANUAL TO MANAGE CB PROFILE (ADD / EDIT) OTHER POLICY SECTION)

With the introduction of the new functionality in CBLMS, the Nodal Officer (Assistant Commissioner / Deputy Commissioner) of the Parent Policy Section can edit the OPS details of CB Profile which have be wrongly validated. This functionality is only to be used in cases where the OPS details of the CB were wrongly filled and validated / approved. The process of editing the OPS details of the CB Profile, through CBLMS, is explained below:

### 1: LOGIN :

 a. The Nodal Officer (Assistant / Deputy Commissioner) of the Parent Policy Section needs to login into the portal through Officer Login for Physical Uploading of file.

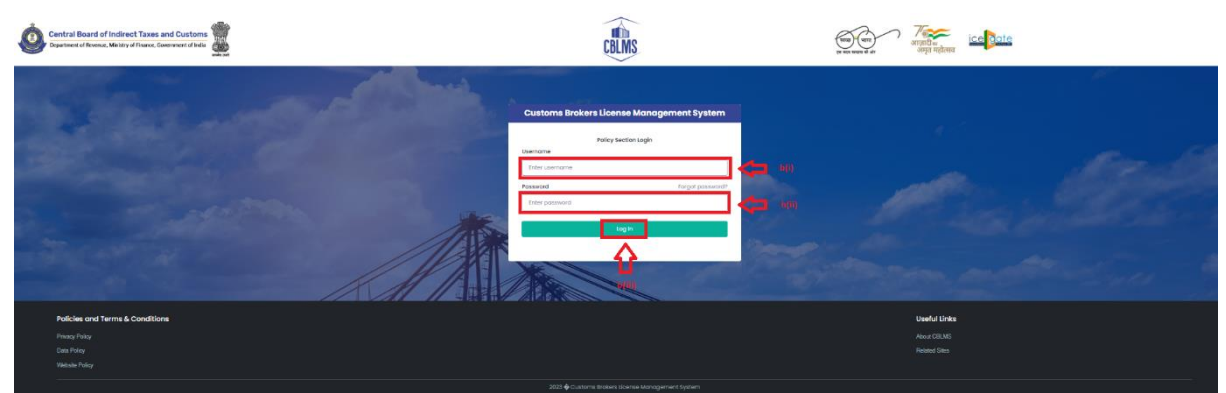

- b. On clicking the Officer login button on the homepage, the following page will be displayed.
  - i. Username i.e. Officer User ID details.
  - ii. Password
  - Press Log In button after entering the Username and Password to log into the account.

c. After clicking on the "Log In" button, an OTP will be sent via SMS to the registered mobile number of the applicant and the following OTP page will be shown

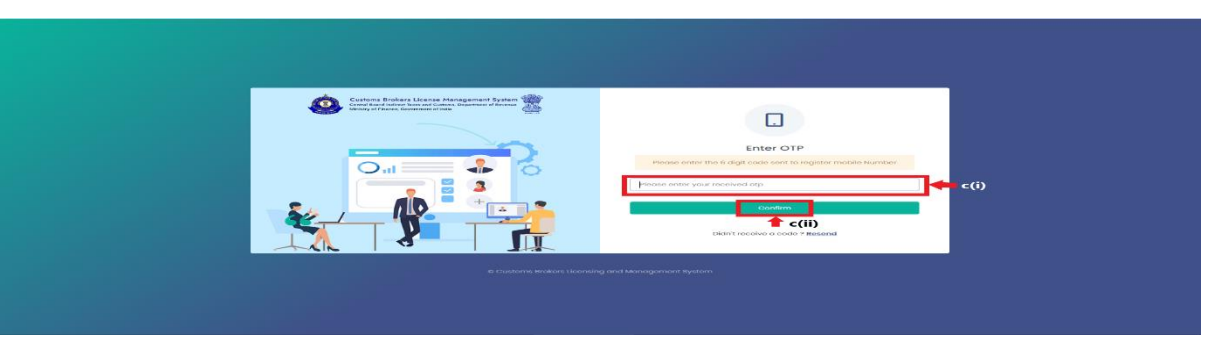

r the 6-digit OTP as received on the registered mobile number of the Officer.

ii. Click on the Confirm button to confirm the login.

### 2. **APPLICATION :**

 On successful login into the portal, the following screen will appear. Click on the "Manage CB Profile" button as highlighted below for initiating the editing process.

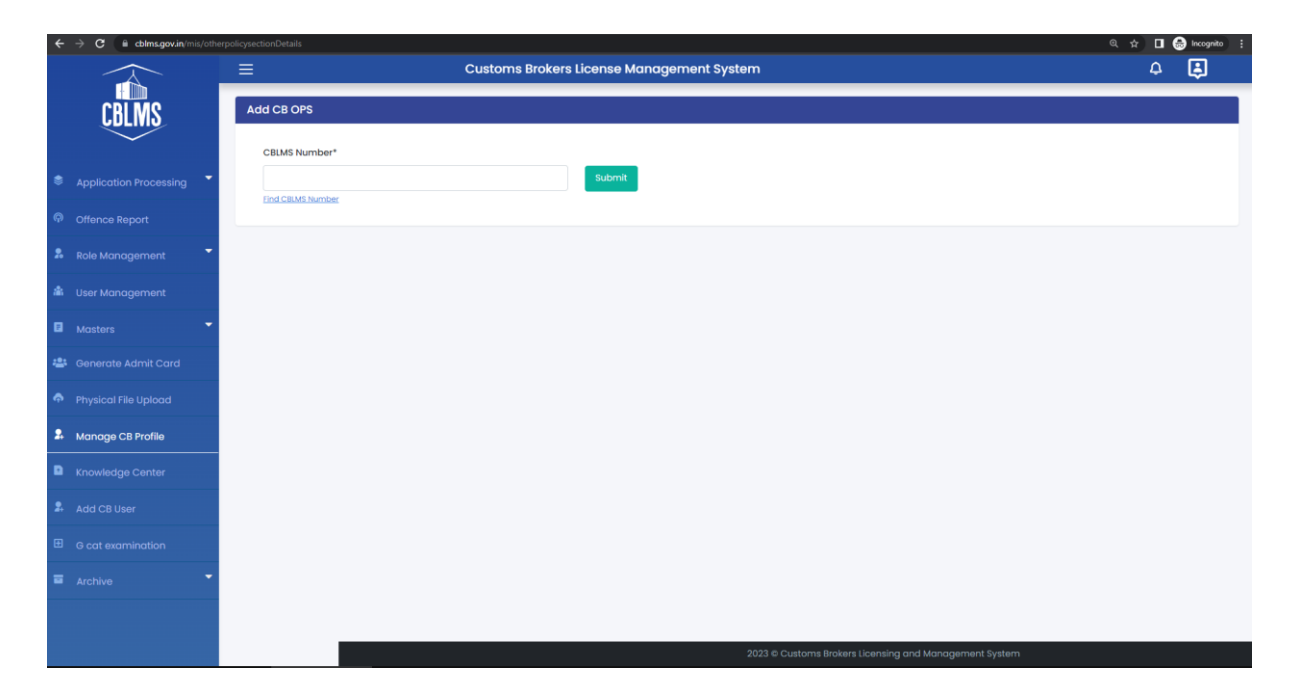

- b. On clicking the "Manage CB Profile" button, the application page is displayed wherein the officer needs to populate the form with the following details.
- i. Find CBLMS Number :- The Officer needs to enter the PAN Number of the CB whose OPS details needs to be edited and then click on "GET".

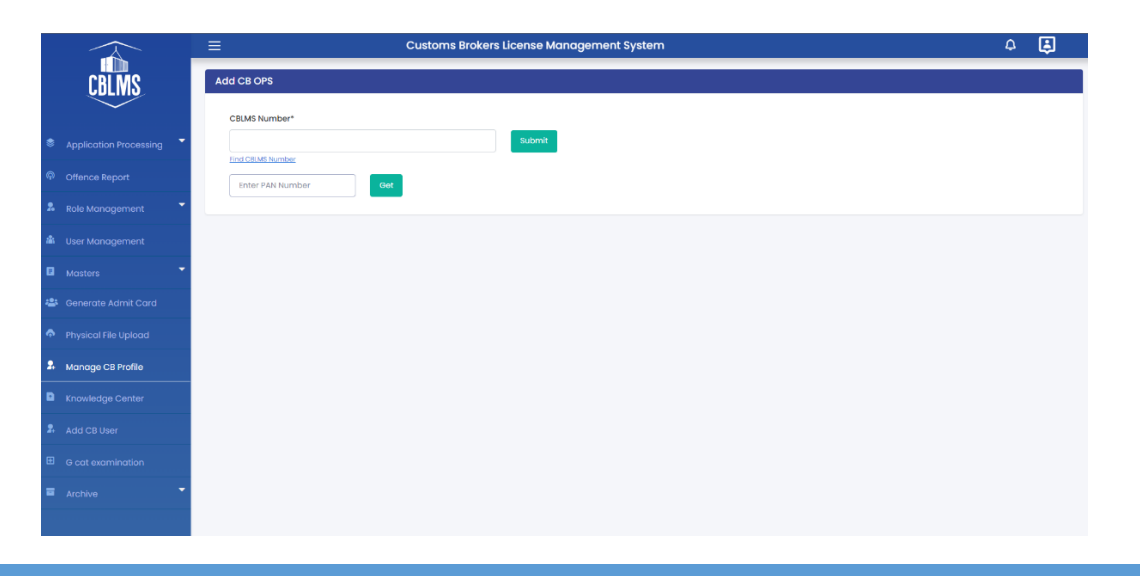

Customs Brokers License Management System (CBLMS) – USER MANUAL TO MANAGE CB PROFILE (ADD / EDIT) OTHER POLICY SECTION)

- CBLMS Number: This data is auto populated after clicking on "GET" as mentioned above. After the CBLMS Number is auto filled, the Officer needs to click on "Submit".
- iii. CB Name :- The Officer needs to select the name of the CB from the Drop down menu.

|                        |                      | 4 <b>E</b> |
|------------------------|----------------------|------------|
| CBLMS                  | Add CB OPS           |            |
| $\sim$                 | CBUMS Number*        |            |
| Application Processing | 2010CNAI10384 Submit |            |
| P Offence Report       | Find CBMS Sumber     |            |
| & Role Management      | C8 Name              |            |
| 🏙 User Management      | Select CB v          |            |
| Masters                | Select & Continue    |            |
| 🚢 Generate Admit Card  |                      |            |
| Physical File Upload   |                      |            |
| Anage CB Profile       |                      |            |
| Knowledge Center       |                      |            |
| Add CB User            |                      |            |
| G cat examination      |                      |            |
| Archive                |                      |            |
|                        |                      |            |

iv. Other Policy Section : After clicking on the name of the CB, the following page is displayed where the officer needs to fill / edit the details of the policy section as per the scenarios mentioned below :

|        | =                                             | □ Customs Brokers License Management System      |                               |                            |                       |                |                | ۵         | ٤     |
|--------|-----------------------------------------------|--------------------------------------------------|-------------------------------|----------------------------|-----------------------|----------------|----------------|-----------|-------|
| CBLMS  |                                               |                                                  |                               |                            |                       |                |                |           | _     |
| $\sim$ |                                               | OTHER POLICY SEC                                 | TIONS DETAILS (CB OPERATI     | IG IN FORM-C UNDER REG. 7  | (3) OF CBLR, 2018     | 3)             |                |           |       |
|        | Are You Working In O<br>Other Policy Section* | ther Policy Sections In FORM-C Under REG. 7(3) O | F CBLR, 2018?*                |                            |                       |                |                |           |       |
|        | Select Policy Section                         | 'n                                               |                               |                            |                       |                |                |           | ~     |
|        | Address Line 1*                               |                                                  |                               | Address Line 2 *           |                       |                |                |           |       |
|        |                                               |                                                  |                               |                            |                       |                |                |           |       |
|        | District *                                    |                                                  | State *                       |                            | Email Id *            |                |                |           |       |
|        |                                               |                                                  | Select State                  | ~                          |                       |                |                |           |       |
|        | Contact No. *                                 |                                                  | Pincode *                     |                            | Upload Address Pr     | oof* ③         |                |           |       |
|        |                                               |                                                  |                               |                            | Choose File           | No file chosen |                |           |       |
|        |                                               |                                                  |                               |                            | ( only par file, Max. | SIZE IU MB )   |                | + Add Add | dress |
|        | Action                                        | Other Policy Section Name                        | Address Line 1                | Address Line 2             | City                  | , ,            | State          | Pin Code  | Ad    |
|        | 🖄 🖌 🕂 Add C                                   | ontact Person Mumbai Customs (General)           | MONARCH PLAZA,211/212,PLOT    | NO.56 MAHARASTRA 400614    | MUN                   | MBAI 1         | VAHARASHTRA    | 400614    | BV    |
|        | 🗯 🖌 🕂 Add C                                   | vijayawada Customs (Preventive)                  | 5A,6-3-24/4/ARD-NO.1,MARUTHI  | HIGHTS ANDHRAPRADESH 50003 | a VIJA                | YAWADA         | ANDHRA PRADESH | 500034    | 8     |
|        | 💼 🖌 🕂 Add C                                   | vijayawada Customs (Preventive)                  | FLAT NO.104, 1ST FLR,         | SRINIVASA ANDHRAPRADESH    | GUN                   | ITUR           | ANDHRA PRADESH | 522004    | 8     |
|        | 🗯 🖌 🕂 Add C                                   | ontact Person Vishakhapatnam Customs             | 10-12-01,FLAT NO.4B,WARD      | NO.18, ANDHARA PRADESH     | VISH                  | AKAPATINAM     | ANDHRA PRADESH | 530002    | 8     |
|        |                                               | Delhi Customs (Airport & General)                | PLOT NO.820.5E.42 GOLF COURSE | ROAD HARYANA               | HAR                   | YANA           | HARYANA        | 122002    |       |

Customs Brokers License Management System (CBLMS) – USER MANUAL TO MANAGE CB PROFILE (ADD / EDIT) OTHER POLICY SECTION)

#### 3. Scenario no. 1 :-

1. If the Custom Broker has checked the wrong option for "Are you working in Other Policy Sections in FORM-C under Regulation 7(3) of CBLR, 2018 ?" - for example the CB had selected "NO" option earlier, the nodal officer can change this to "YES" and process the application further.

|    |                        | Ξ   |                       |                            | Customs Brokers                     | license Management Sy             | rstem                                    |                   |                   |                | ۵         | ٤          |  |
|----|------------------------|-----|-----------------------|----------------------------|-------------------------------------|-----------------------------------|------------------------------------------|-------------------|-------------------|----------------|-----------|------------|--|
|    | CBLMS                  |     |                       |                            | OTHER POLICY SEC                    | TIONS DETAILS (CB OPERAT          | TING IN FORM-C UNDER REG. 7              | 7(3) OF CBLR, 2   | 018)              |                |           |            |  |
|    | Application Processing | Are | You W                 | forking In Other Policy Se | ections In FORM-C Under REG. 7(3) ( | DF CBLR, 2018?* 🖲 Yes 🔿 No        | o la la la la la la la la la la la la la |                   |                   |                |           |            |  |
|    |                        | Oth | er Polic              | cy Section*                |                                     |                                   |                                          |                   |                   |                |           |            |  |
|    | Offence Report         |     | odhpur                | r Customs (Preventive)     |                                     |                                   |                                          |                   |                   |                |           | ~          |  |
|    | Role Management        | Ad  | dress Li <sup>.</sup> | ine 1 *                    |                                     |                                   | Address Line 2 *                         |                   |                   |                |           |            |  |
| *  | User Management        | F   | REMISE                | S NO. 60/70 4TH FLOOR      |                                     |                                   | MADH MARVE ROAD                          |                   |                   |                |           |            |  |
| ۰  | Masters                | Dis | trict *               |                            |                                     | State * Email Id *                |                                          |                   |                   |                |           |            |  |
| 2: | Generate Admit Card    | -   | JODHPUR               |                            |                                     | RAJASTHAN V dummyprofile@gn       |                                          |                   | e@gmail.com       | all.com        |           |            |  |
|    | Physical File Upload   | Co  | ntact Ne              | io. *                      |                                     | Pincode * Upload Address Proof* © |                                          |                   | s Proof* ©        |                |           |            |  |
|    | Manage CB Profile      | 5   | 999999                | 9999                       |                                     | 342001                            |                                          | Choose File       | CBLMS LETTER      | pdf            |           | ~          |  |
| D  | Knowledge Center       |     |                       |                            |                                     |                                   |                                          | ( only partile, N | lax. size 10 MB ) |                | + Add Add | Iross      |  |
|    | Add CB User            |     |                       | Action                     | Other Policy Section Name           | Address Line 1                    | Address Line 2                           |                   | City              | State          | Pin Code  | Ad         |  |
|    | ****                   |     |                       | + Add Contact Person       | Mumbai Customs (General)            | MONARCH PLAZA, 211/212, PLOT      | NO.56 MAHARASTRA 400614                  |                   | MUMBAI            | MAHARASHTRA    | 400614    |            |  |
|    | G cat examination      |     |                       | + Add Contact Person       | Vijayawada Customs (Preventive)     | 5A,6-3-24/4/ARD-NO.LMARUTHI       | HIGHTS ANDHRAPRADESH 50003               | 34                | VIJAYAWADA        | ANDHRA PRADESH | 500034    | BV         |  |
|    | Archive                |     |                       | + Add Contact Person       | Vijayawada Customs (Preventive)     | FLAT NO.104, 1ST FLR,             | SRINIVASA ANDHRAPRADESH                  |                   | GUNTUR            | ANDHRA PRADESH | 522004    | <b>B</b> v |  |
|    |                        |     |                       |                            |                                     |                                   |                                          |                   |                   |                |           |            |  |

2. **Filling up the details of the OPS :** After clicking on "YES", the nodal officer is required to fill the details of the Other Policy Section of the CB which is explained below :

I. **Other Policy Section** : Name of the Policy Section / Customs Zone where the CB has been working as Customs Broker under Regulation 7(3) / (FORM-C) of CBLR, 2018.

II. **Address Line 1**: Address of the CB office of the selected Other Policy Section. Address part has been divided in 2 parts. This is the first part which stores the first half part of the address like flat no., house no, society, locality etc.

III. **Address Line 2** : Address of the CB office of the selected Other Policy Section. This is the second part which stores the second half part of the address like village, city, landmark etc.

IV. **District** : This is to store the District name of the address.

V. **State** : State wherein the address is located.

VI. **Email Id** : Email Id of the CB for the office in Other Policy Section

VII. **Contact No** : Telephone number of the CB for the specified address.

VIII. **Pin Code** : This is the PIN code of the address.

IX. **Upload Permanent Address Proof**: In this field the officer should upload the scanned copy of the proof of the address of the CB.

Following documents can be used as proof of address:

A. Water Bill,

B. Telephone (landline or post-paid mobile bill),

C. Electricity bill,

D. Income Tax Assessment Order,

E. Election Commission Photo ID card,

F. Proof of Gas Connection,

G. Certificate from Employer of reputed companies on letter head,

H. Spouse's passport copy (First and last page including family details mentioning applicant's name as spouse of the passport holder), (provided the applicant's present address matches the address mentioned in the spouse's passport),

I. Aadhaar Card,

J. Rent Agreement,

K. Photo Passbook of running Bank Account (Scheduled Public Sector Banks, Scheduled Private Sector Indian Banks and Regional Rural Banks only).

X. **Add Address Button**: On clicking this button, the Other Policy Section will be added in CBLMS. The added Other Policy Section will appear in the table at the bottom of the page. The Nodal Officer can add multiple Policy Section this way.

3. Filling up details of **Add Contact Person :-** Each added address must have at least one contact person associated with it. The Nodal Officer is required to add the Contact Person using "Add Contact Person" button in the addresses table at the bottom of the page.

Following details are captured for the Contact person.

A. **Name** : Name of the Contact Person for this address.

B. **Father's Name** : Name of the father of the Contact person.

C. **Birth Date :** Date of birth of the Contact person.

D. **Upload Photograph :** In this field, the nodal officer will have to upload the scanned photograph of the Contact Person in JPG/JPEG format. Its size should be less than 500 KB.

E. **Upload Signature** : In this field, the nodal officer will have to upload the scanned signature of the Contact Person in JPG/JPEG format. Its size should be less than 100 KB.

F. **PAN Card** : In this field, the Nodal Officer will have to enter the Permanent Account Number (PAN) of the Contact Person.

G. **Upload PAN Card** : In this field, the Nodal Officer is required to upload the scanned PAN card (both sides) of the Contact Person in PDF format. Its size should be less than 1 MB.

H. **Mobile Number** : This is the mobile number of the Contact Person.

I. **Email Id** : This is the email id of the Contact Person.

J. **Personal Address**: This is the address of the Contact Person.

K. **Upload Present Address Proof** : In this field the Nodal Officer is required to upload the scanned copy of the proof of the address.

Following documents can be used as proof of address:

- 1. Water Bill,
- 2. Telephone (landline or post-paid mobile bill),
- 3. Electricity bill,
- 4. Income Tax Assessment Order,
- 5. Election Commission Photo ID card,
- 6. Proof of Gas Connection,
- 7. Certificate from Employer of reputed companies on letter head,

8. Spouse's passport copy (First and last page including family details mentioning applicant's name as spouse of the passport holder), (provided the applicant's present address matches the address mentioned in the spouse's passport),

9. Aadhaar Card,

10. Rent Agreement,

11. Photo Passbook of running Bank Account (Scheduled Public Sector Banks, Scheduled Private Sector Indian Banks and Regional Rural Banks only).

After filling the above details the nodal officer is required to click the "SAVE" button to add the contact person details for that Policy Section.

| Name*                              | Father's Name* |                        | Birth Date*       |   |
|------------------------------------|----------------|------------------------|-------------------|---|
|                                    |                |                        | mm/dd/yyyy        | • |
| Upload Photograph*                 |                | Upload Signature       |                   |   |
| Choose File                        |                | Choose File            |                   |   |
| (Only JPG/JPEG file, Max. size 500 | o xa)          | (Only JPG/JPEG file, 1 | Max. size 100 KB) |   |
| PAN *                              |                | Upload PAN Cord        | Сору*             |   |
|                                    |                | Choose File            |                   |   |
|                                    |                | ( only pdf file, Max   | size 1 MB )       |   |
| Mobile Number*                     |                | Email Id*              |                   |   |
|                                    |                |                        |                   |   |
| Personal Address*                  |                |                        |                   |   |
|                                    |                |                        |                   |   |
| Upload Personal Address Pr         | oof* O         |                        |                   |   |
| Choose File                        |                |                        |                   |   |
| ( only pdf file, Max. size 10 MB   | 1)             |                        |                   |   |
|                                    |                |                        |                   |   |

#### 4. Scenario no. 2 :-

If the CB has wrongly filled the OPS details, the officer can either delete or edit these details by clicking on the delete or edit button placed beside the OPS details, as shown in the figure below.

For example, if the CB has wrongly mentioned Mumbai Customs as an OPS, the nodal officer at the Parent Policy Section can click on the delete button as shown in the screenshot and delete the entry of Mumbai Customs from the CB's profile. Similarly, if the CB has entered incorrect details within the OPS, the Nodal Officer can click on the edit button to modify these details of the CB's office or Contact Person as the case may be.

|                        | =                       |                             | Customs Brokers L                 | icense Management Sys        | tem                        |                         |             |                | ۵         | \$    |
|------------------------|-------------------------|-----------------------------|-----------------------------------|------------------------------|----------------------------|-------------------------|-------------|----------------|-----------|-------|
| CBLMS                  |                         |                             | OTHER POLICY SEC                  | TIONS DETAILS (CB OPERATI    | NG IN FORM-C UNDER REG. 7  | (3) OF CBLR, 2018)      |             |                |           |       |
| Application Processing | Are You V<br>Other Poli | Vorking In Other Policy Sec | tions In FORM-C Under REG. 7(3) O | F CBLR, 2018?* 🖲 Yes 💿 No    |                            |                         |             |                |           |       |
| Offence Report         |                         |                             |                                   |                              |                            |                         |             |                |           | ~     |
| Role Management 👻      | Address L               | ine 1 *                     |                                   |                              | Address Line 2 *           |                         |             |                |           |       |
| User Management        |                         |                             |                                   |                              |                            |                         |             |                |           |       |
| Masters                | District *              |                             |                                   | State *                      |                            | Email Id *              |             |                |           |       |
| Generate Admit Card    |                         |                             |                                   |                              | ~                          |                         |             |                |           |       |
| Physical File Upload   | Contact M               | No. *                       |                                   | Pincode *                    |                            | Upload Address Proc     | of* ©       |                |           |       |
| Manage CB Profile      |                         |                             |                                   |                              |                            | Choose File             | 10.10       |                |           |       |
| Knowledge Center       |                         |                             |                                   |                              |                            | Contry pear me, muse si | 120 10 MB ) | 1              | + Add Add | ress  |
| Add CB User            |                         | Action                      | Other Policy Section Name         | Address Line 1               | Address Line 2             | City                    |             | State          | Pin Code  | Addr  |
| G cat examination      |                         | + Add Contact Person        | Mumbai Customs (General)          | MONARCH PLAZA, 211/212, PLOT | NO.56 MAHARASTRA 400614    | мимв                    | BAI         | MAHARASHTRA    | 400614    | ∎ Vie |
| Archive                |                         | + Add Contact Person        | vijayawada Customs (Preventive)   | ba,6-3-24/4/ARD-NO.1,MARUTHI | MIGHTS ANDHRAPRADESH 50003 | iq VIJAY                | AWADA       | ANDHRA PRADESH | 500034    | #Vie  |
|                        |                         | + Add Contact Person        | Vijayawada Customs (Preventive)   | FLAT NO.104, 1ST FLR,        | SRINIVASA ANDHRAPRADESH    | GUNT                    | UR          | ANDHRA PRADESH | 522004    | ∎ vie |
|                        |                         | + Add Contact Person        | Vishakhapatnam Customs            | 10-12-01,FLAT NO.4B,WARD     | NO.18, ANDHARA PRADESH     | VISHA                   | KAPATINAM   | ANDHRA PRADESH | 530002    | 8 vie |

5. Final Save and Submit :-

After filling and modifying all the details of the CBs, the Officer needs to Save the details and then Click on "Submit" for final submit of the application.